### Notebook-Tour Benutzerhandbuch

© Copyright 2007 Hewlett-Packard Development Company, L.P.

Microsoft und Windows sind in den USA eingetragene Marken der Microsoft Corporation. Bluetooth ist eine Marke ihres Inhabers und wird von Hewlett-Packard Company in Lizenz verwendet. Das SD Logo ist eine Marke ihres Inhabers. Java ist eine Marke von Sun Microsystems, Inc. in den USA.

Hewlett-Packard ("HP") haftet ausgenommen für die Verletzung des Lebens, des Körpers, der Gesundheit oder nach dem Produkthaftungsgesetz - nicht für Schäden, die fahrlässig von HP, einem gesetzlichen Vertreter oder einem Erfüllungsgehilfen verursacht wurden. Die Haftung für grobe Fahrlässigkeit und Vorsatz bleibt hiervon unberührt. Inhaltliche Änderungen dieses Dokuments behalten wir uns ohne Ankündigung vor. Die Informationen in dieser Veröffentlichung werden ohne Gewähr für ihre Richtigkeit zur Verfügung gestellt. Insbesondere enthalten diese Informationen keinerlei zugesicherte Eigenschaften. Alle sich aus der Verwendung dieser Informationen ergebenden Risiken trägt der Benutzer. Die Garantien für HP Produkte und Services werden ausschließlich in der entsprechenden, zum Produkt bzw. Service gehörigen Garantieerklärung beschrieben. Aus dem vorliegenden Dokument sind keine weiter reichenden Garantieansprüche abzuleiten.

Erste Ausgabe: Mai 2007

Teilenummer des Dokuments: 440546-041

### **Produkthinweis**

In diesem Benutzerhandbuch werden die Funktionen beschrieben, die von den meisten Modellen unterstützt werden. Einige Funktionen sind auf Ihrem Computer möglicherweise nicht verfügbar.

## Inhaltsverzeichnis

#### 1 Beschreibung der Hardware

#### 2 Komponenten

| Komponenten an der Oberseite                 |    |
|----------------------------------------------|----|
| Zeigegeräte                                  |    |
| LEDs                                         |    |
| Tasten, Schalter und Fingerabdruck-Lesegerät |    |
| Tasten im Tastenfeld                         | 7  |
| Komponenten an der Vorderseite               |    |
| Komponenten an der Rückseite                 | 10 |
| Komponenten an der rechten Seite             | 11 |
| Komponenten auf der linken Seite             | 13 |
| Komponenten an der Unterseite                |    |
| Displaykomponenten                           |    |
| Wireless-Antennen                            |    |
| Zusätzliche Hardwarekomponenten              | 17 |
| ·                                            |    |

#### 3 Etiketten

| Index |
|-------|
|-------|

## **1 Beschreibung der Hardware**

Gehen Sie folgendermaßen vor, um eine Liste der im Computer installierten Hardware anzuzeigen:

- 1. Wählen Sie Start > Computer > Systemeigenschaften.
- 2. Klicken Sie im linken Fensterbereich auf Geräte-Manager.

Im Geräte-Manager können Sie auch Hardware hinzufügen oder die Gerätekonfiguration ändern.

HINWEIS: Windows® verfügt über eine Funktion zur Benutzerkontosteuerung, um die Sicherheit des Computers zu erhöhen. Sie werden aufgefordert, Ihre Erlaubnis zu erteilen bzw. ein Kennwort einzugeben, wenn Sie z. B. Anwendungen installieren, Dienstprogramme ausführen, oder Windows Einstellungen ändern möchten. Weitere Informationen hierzu finden Sie in der Windows Onlinehilfe.

# 2 Komponenten

### Komponenten an der Oberseite

### Zeigegeräte

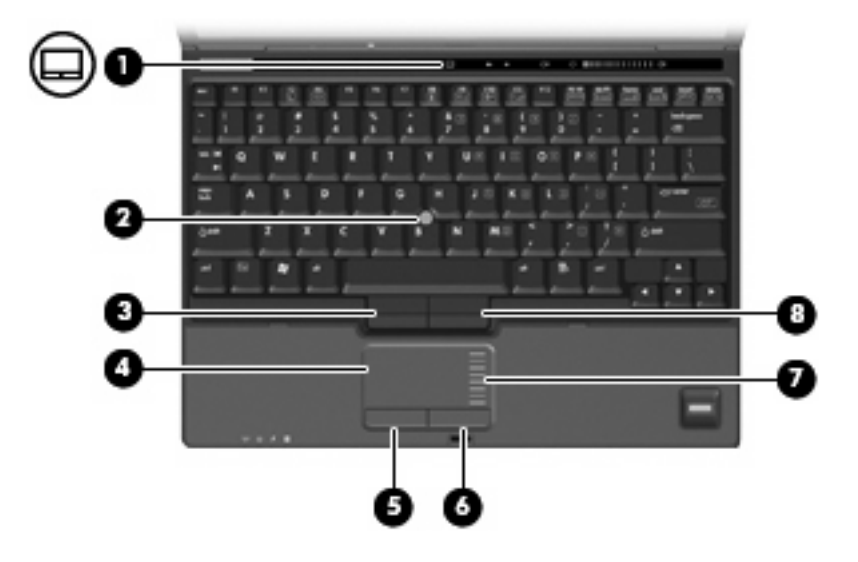

| Komp | onente                       | Beschreibung                                                                                        |
|------|------------------------------|----------------------------------------------------------------------------------------------------|
| (1)  | TouchPad-Ein-/Aus-Taste      | Schaltet das TouchPad ein und aus.                                                                  |
| (2)  | Pointing Stick*              | Dient zum Bewegen des Mauszeigers und zum Auswählen und Aktivieren von Objekten auf dem Bildschirm. |
| (3)  | Linke Pointing Stick-Taste*  | Funktioniert wie die linke Taste einer externen Maus.                                               |
| (4)  | TouchPad*                    | Dient zum Bewegen des Mauszeigers und zum Auswählen und Aktivieren von Objekten auf dem Bildschirm. |
| (5)  | Linke TouchPad-Taste*        | Funktioniert wie die linke Taste einer externen Maus.                                               |
| (6)  | Rechte TouchPad-Taste*       | Funktioniert wie die rechte Taste einer externen Maus.                                              |
| (7)  | TouchPad-Bildlauffeld        | Bildlauf nach oben oder unten.                                                                      |
| (8)  | Rechte Pointing Stick-Taste* | Funktioniert wie die rechte Taste einer externen Maus.                                              |
|      |                              |                                                                                                    |

\*In dieser Tabelle sind die Werkseinstellungen beschrieben. Wählen Sie zum Anzeigen oder Ändern der Zeigegeräteeinstellungen **Start > Systemsteuerung > Hardware und Sound > Maus**.

### **LEDs**

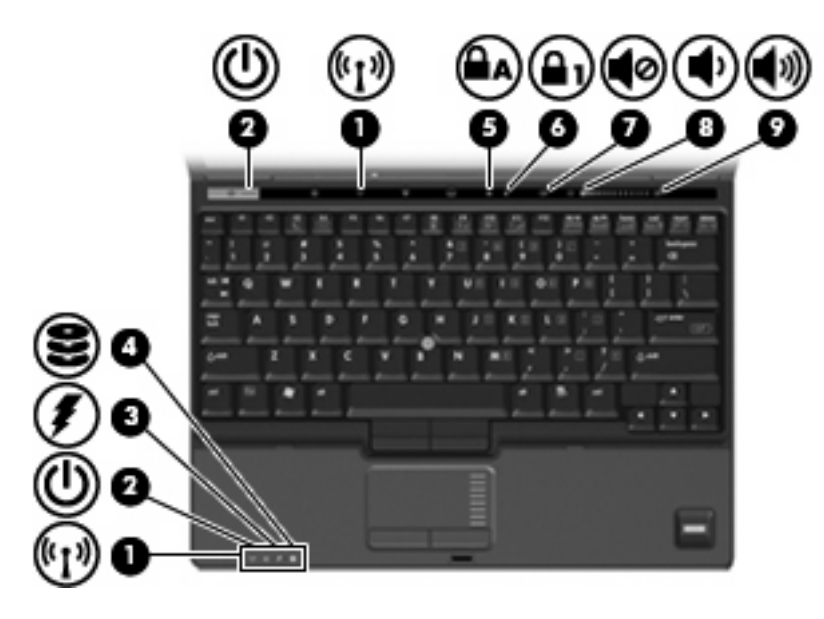

| Komp | ponente                    | Be  | schreibung                                                                                                    |
|------|----------------------------|-----|----------------------------------------------------------------------------------------------------|
| (1)  | Wireless-LEDs (2)*         | •   | Leuchten: Ein integriertes Wireless-Gerät, z. B. ein WLAN-<br>Gerät, das HP UMTS-Modul und/oder ein Bluetooth®-Gerät,<br>ist eingeschaltet.                                                                                                    |
|      |                            | •   | Leuchten nicht: Alle Wireless-Geräte sind ausgeschaltet.                                                                                                    |
| (2)  | Betriebsanzeigen (2)†      | •   | Leuchten: Der Computer ist eingeschaltet.                                                                                                    |
|      |                            | •   | Blinken: Der Computer befindet sich im Energiesparmodus.                                                                                                    |
|      |                            | •   | Blinken schnell: Schließen Sie ein Netzteil mit einer höheren Nennleistung an.                                                                                                    |
|      |                            | •   | Leuchten nicht: Der Computer ist ausgeschaltet oder befindet sich im Ruhezustand.                                                                                                    |
| (3)  | Akkuanzeige                | •   | Leuchtet gelb: Der Akku wird geladen.                                                                                                    |
|      |                            | •   | Leuchtet grün: Der Akku ist nahezu vollständig geladen.                                                                                                    |
|      |                            | •   | Blinkt gelb: Ein Akku, der die einzige Stromquelle des<br>Systems bildet, hat eine niedrige Akkukapazität erreicht.<br>Wenn der Akku einen kritischen Ladestand erreicht hat,<br>beginnt die Akkuanzeige schnell zu blinken.                                                                                                    |
|      |                            | •   | Leuchtet nicht: Wenn der Computer an eine externe<br>Stromquelle angeschlossen ist, wird die Akkuanzeige<br>ausgeschaltet, sobald alle Akkus im Computer vollständig<br>aufgeladen sind. Wenn der Computer nicht an eine externe<br>Stromquelle angeschlossen ist, leuchtet die Anzeige erst,<br>wenn der Akku eine niedrige Akkukapazität erreicht hat. |
| (4)  | Laufwerksanzeige           | •   | Blinkt grün: Auf die Festplatte oder das optische Laufwerk wird gerade zugegriffen.                                                                                                    |
|      |                            | •   | Leuchtet gelb: HP 3D DriveGuard hat die interne Festplatte vorübergehend "geparkt".                                                                                                    |
| (5)  | LED für die Feststelltaste | Leu | ichtet: Die Feststelltaste ist aktiviert.                                                                                                    |

| Komponente |                       | Beschreibung                                                                                                    |
|------------|-----------------------|----------------------------------------------------------------------------------------------------|
| (6)        | LED für den num-Modus | Leuchtet: Der num-Modus bzw. der integrierte Ziffernblock ist aktiviert.                                                          |
| (7)        | Stummschalt-LED       | <ul><li>Leuchtet nicht: Computer-Tonausgabe ist eingeschaltet.</li><li>Leuchtet: Computer-Tonausgabe ist ausgeschaltet.</li></ul> |
| (8)        | Leiser-LED            | Leuchtet: Die Computerlautstärke wird gerade mithilfe des berührungsempfindlichen Lautstärkereglers verringert.                   |
| (9)        | Lauter-LED            | Leuchtet: Die Computerlautstärke wird gerade mithilfe des<br>berührungsempfindlichen Lautstärkereglers erhöht.                    |

\*Die beiden Wireless-LEDs zeigen dieselben Informationen an. Die LED der Wireless-Taste ist nur bei geöffnetem Computer sichtbar. Die Wireless-LED an der Vorderseite des Computers ist auch bei geschlossenem Computer sichtbar.

†Die beiden Betriebsanzeigen zeigen dieselben Informationen an. Die LED der Betriebstaste ist nur bei geöffnetem Computer sichtbar. Die Betriebstaste an der Vorderseite des Computers ist auch bei geschlossenem Computer sichtbar.

### Tasten, Schalter und Fingerabdruck-Lesegerät

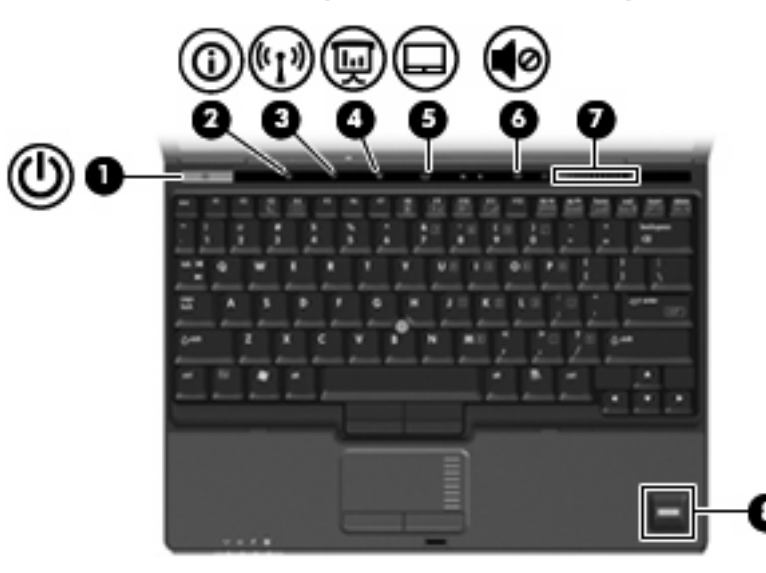

| Kom | ponente                 | Beschreibung                                                                                                    |
|-----|-------------------------|----------------------------------------------------------------------------------------------------|
| (1) | Betriebstaste           | <ul> <li>Wenn der Computer ausgeschaltet ist, kann er mit dieser<br/>Taste eingeschaltet werden.</li> </ul>                                                                                                    |
|     |                         | <ul> <li>Wenn der Computer eingeschaltet ist, kann er mit dieser<br/>Taste ausgeschaltet werden.</li> </ul>                                                                                                    |
|     |                         | <ul> <li>Wenn sich der Computer im Energiesparmodus befindet,<br/>drücken Sie kurz diese Taste, um den Energiesparmodus zu<br/>beenden.</li> </ul>                                                                 |
|     |                         | <ul> <li>Wenn sich der Computer im Ruhezustand befindet, drücken<br/>Sie kurz diese Taste, um den Ruhezustand zu beenden.</li> </ul>                                                                               |
|     |                         | Wenn der Computer nicht mehr reagiert und die Windows®-<br>Verfahren zum Herunterfahren nicht wirksam sind, halten Sie die<br>Betriebstaste mindestens 5 Sekunden lang gedrückt, um den<br>Computer auszuschalten. |
|     |                         | Weitere Informationen zu den Energieeinstellungen finden Sie<br>unter Start > Systemsteuerung > System und Wartung ><br>Energieoptionen.                                                                           |
| (2) | Info-Taste              | Startet Info Center, mit dem Sie auf verschiedene<br>Softwarelösungen zugreifen können.                                                                                                    |
| (3) | Wireless-Taste          | Schaltet die Wireless-Funktion ein oder aus, stellt jedoch keine<br>Wireless-Verbindung her.                                                                                                    |
|     |                         | HINWEIS: Zum Aufbau einer Wireless-Verbindung muss bereits<br>ein WLAN eingerichtet sein.                                                                                                    |
| (4) | Präsentations-Taste     | Startet die Präsentationsfunktion.                                                                                                    |
| (5) | TouchPad-Ein-/Aus-Taste | Schaltet das TouchPad ein und aus.                                                                                                    |
| (6) | Stummschalttaste        | Zum Stummschalten oder erneuten Einschalten der Lautsprecher                                                                                                    |

| Kompo | onente                                   | Beschreibung                                                                                                    |
|-------|------------------------------------------|----------------------------------------------------------------------------------------------------|
| (7)   | Berührungsempfindlicher Lautstärkeregler | Zum Einstellen der Lautstärke. Streichen Sie mit Ihrem Finger nach links über den berührungsempfindlichen Lautstärkeregler, um die Lautstärke zu verringern, und nach rechts, um sie zu erhöhen. |
| (8)   | HP Fingerabdruck-Sensor                  | Ermöglicht die Anmeldung bei Windows per Fingerabdruck statt mit einem Kennwort.                                                                                                    |

### **Tasten im Tastenfeld**

HINWEIS: Möglicherweise unterscheidet sich Ihr Computer optisch leicht von der Abbildung in diesem Abschnitt.

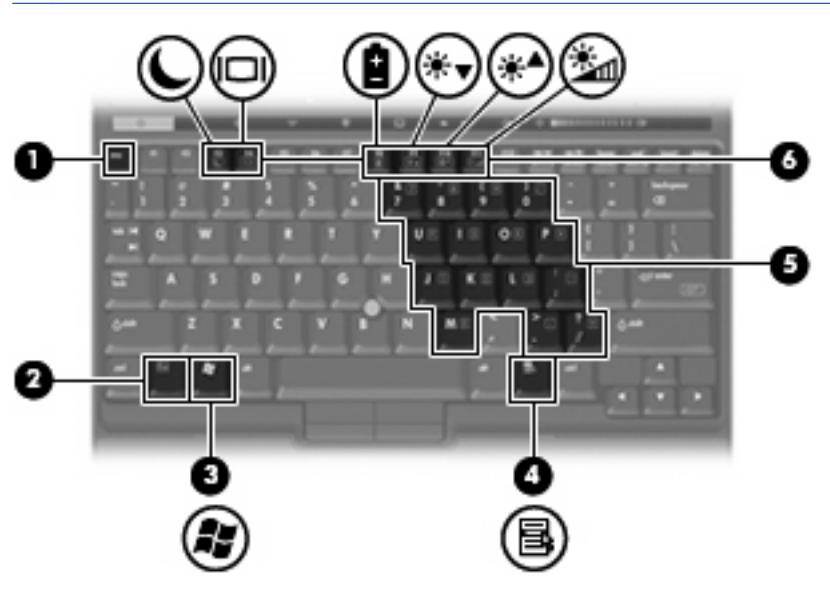

| Komp | onente                                | Beschreibung                                                                                                    |
|------|---------------------------------------|----------------------------------------------------------------------------------------------------|
| (1)  | esc-Taste                             | Diese Taste zeigt in Verbindung mit der fn-Taste<br>Systeminformationen an.                                         |
| (2)  | fn-Taste                              | Zum Ausführen häufig verwendeter Systemfunktionen in Kombination mit einer Funktionstaste bzw. der esc-Taste.       |
| (3)  | Windows-Logo-Taste                    | Zeigt das Windows-Startmenü an.                                                                                     |
| (4)  | Windows-Anwendungstaste               | Zum Einblenden des Kontextmenüs für Objekte unter dem Zeiger.                                                       |
| (5)  | Tasten des integrierten Ziffernblocks | Können wie die Tasten auf einem externen Ziffernblock verwendet werden.                                             |
| (6)  | Funktionstasten                       | Zum Ausführen häufig verwendeter Systemfunktionen, wenn eine dieser Tasten zusammen mit der fn-Taste gedrückt wird. |

### Komponenten an der Vorderseite

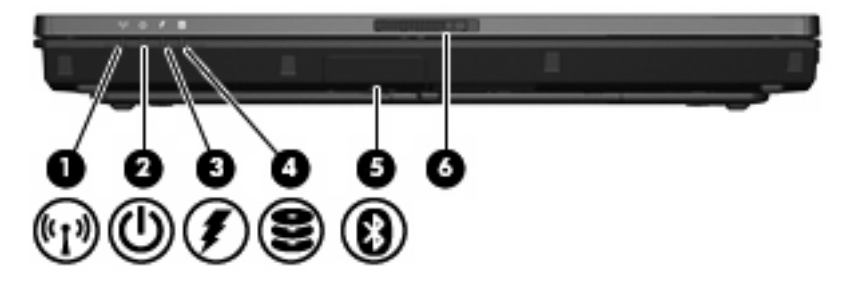

| Komp | onente           | Be | schreibung                                                                                                    |
|------|------------------|----|----------------------------------------------------------------------------------------------------|
| (1)  | Wireless-LED     | •  | Leuchtet: Ein integriertes Wireless-Gerät, z. B. ein WLAN-<br>Gerät, das HP UMTS-Modul und/oder ein Bluetooth-Gerät, ist<br>eingeschaltet.                                                                                                    |
|      |                  | •  | Leuchtet nicht: Alle Wireless-Geräte sind ausgeschaltet.                                                                                                    |
| (2)  | Betriebsanzeige  | •  | Leuchtet: Der Computer ist eingeschaltet.                                                                                                    |
|      |                  | •  | Blinkt: Der Computer befindet sich im Energiesparmodus.                                                                                                    |
|      |                  | •  | Blinkt schnell: Schließen Sie ein Netzteil mit einer höheren Nennleistung an.                                                                                                    |
|      |                  | •  | Leuchtet nicht: Der Computer ist ausgeschaltet oder befindet sich im Ruhezustand.                                                                                                    |
| (3)  | Akkuanzeige      | •  | Leuchtet gelb: Der Akku wird geladen.                                                                                                    |
|      |                  | •  | Leuchtet grün: Der Akku ist nahezu vollständig geladen.                                                                                                    |
|      |                  | •  | Blinkt gelb: Ein Akku, der die einzige Stromquelle des<br>Systems bildet, hat eine niedrige Akkukapazität erreicht.<br>Wenn der Akku einen kritischen Ladestand erreicht hat,<br>beginnt die Akkuanzeige schnell zu blinken.                                                                                                    |
|      |                  | •  | Leuchtet nicht: Wenn der Computer an eine externe<br>Stromquelle angeschlossen ist, wird die Akkuanzeige<br>ausgeschaltet, sobald alle Akkus im Computer vollständig<br>aufgeladen sind. Wenn der Computer nicht an eine externe<br>Stromquelle angeschlossen ist, leuchtet die Anzeige erst,<br>wenn der Akku eine niedrige Akkukapazität erreicht hat. |
| (4)  | Laufwerksanzeige | •  | Blinkt grün: Auf die Festplatte oder das optische Laufwerk wird gerade zugegriffen.                                                                                                    |
|      |                  | •  | Leuchtet gelb (bestimmte Modelle): HP 3D DriveGuard hat die Festplatte vorübergehend "geparkt".                                                                                                    |

| Komponente |                                     | Beschreibung                                                                                                    |
|------------|-------------------------------------|----------------------------------------------------------------------------------------------------|
| (5)        | Bluetooth-Modul (bestimmte Modelle) | Sendet und empfängt Signale von Bluetooth-Geräten.                                                                                                    |
|            |                                     | <b>VORSICHT!</b> Austreten hochfrequenter Strahlung. Die<br>Strahlungsabgabe durch dieses Gerät liegt weit unter den FCC-<br>Grenzwerten für hochfrequente Strahlung. Dennoch sollte das<br>Gerät so betrieben werden, dass ein Kontakt mit Personen<br>während des normalen Betriebs weitestgehend vermieden wird.<br>Damit die Möglichkeit der Überschreitung der FCC-Grenzwerte für<br>hochfrequente Strahlung vermieden wird, sollten sich während des<br>normalen Betriebs keine Personen in der Nähe der Antennen<br>aufhalten (mindestens 20 cm Entfernung), auch dann nicht, wenn<br>das Computerdisplay geschlossen ist. |
| (6)        | Display-Entriegelung                | Öffnet den Computer.                                                                                                    |

## Komponenten an der Rückseite

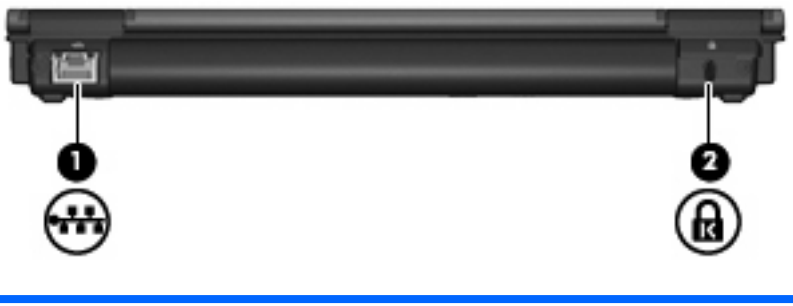

| Komp | onente                             | Beschreibung                                                                                                    |
|------|------------------------------------|----------------------------------------------------------------------------------------------------|
| (1)  | RJ-45-Buchse (Netzwerk)            | Zum Anschließen eines Netzwerkkabels.                                                                                                    |
| (2)  | Öffnung für die Diebstahlsicherung | Zum Befestigen eines optionalen Sicherheitskabels am Computer.                                                                                                    |
|      |                                    | HINWEIS: Die Diebstahlsicherung soll zur Abschreckung dienen, kann eine missbräuchliche Verwendung oder einen Diebstahl des Computers jedoch nicht in jedem Fall verhindern. |

### Komponenten an der rechten Seite

Die verfügbaren Funktionen sind je nach Computermodell unterschiedlich. Weitere Informationen hierzu finden Sie in den folgenden Abbildungen.

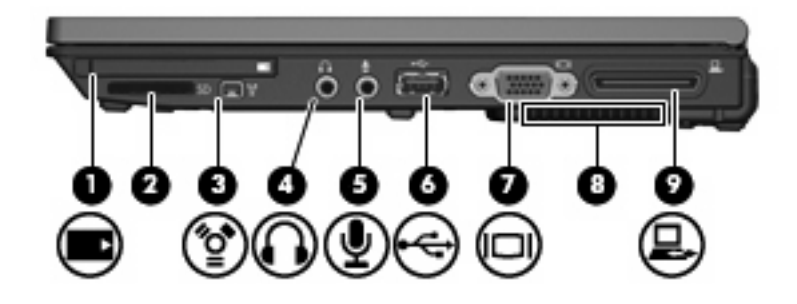

| Kom | ponente                                | Beschreibung                                                                                                    |
|-----|----------------------------------------|----------------------------------------------------------------------------------------------------|
| (1) | PC Card-Steckplatz (bestimmte Modelle) | Unterstützt optionale PC Cards vom Typ I oder II.                                                                                                    |
| (2) | Speicherkarten-Lesegerät               | Unterstützt die folgenden Formate von optionalen digitalen<br>Speicherkarten: Secure Digital (SD)-Speicherkarte,<br>MultiMediaCard (MMC).                                                                                                    |
| (3) | 1394a-Anschluss                        | Zum Anschließen eines optionalen IEEE 1394- oder 1394a-<br>Geräts, z. B. eines Camcorders.                                                                                                    |
| (4) | Audioausgangsbuchse (Kopfhörer)        | Zum Übertragen von Audiosignalen, wenn das Gerät an optionale<br>Stereolautsprecher mit eigener Stromversorgung, Kopfhörer,<br>Ohrhörer, ein Headset oder TV-Audio angeschlossen ist.                                                                                                    |
| (5) | Audioeingangsbuchse (Mikrofon)         | Zum Anschließen eines optionalen Mikrofons eines Computer-<br>Headsets, Stereo-Array- oder Monomikrofons.                                                                                                    |
| (6) | USB-Anschluss                          | Zum Anschließen eines optionalen USB-Geräts.                                                                                                    |
| (7) | Anschluss für externen Monitor         | Zum Anschließen eines externen VGA-Monitors oder Projektors.                                                                                                    |
| (8) | Lüftungsschlitz                        | Sorgt für die erforderliche Luftzirkulation zum Kühlen interner Komponenten.                                                                                                    |
|     |                                        | <b>ACHTUNG:</b> Decken Sie die Lüftungsschlitze nicht ab, da es<br>sonst zu einer Überhitzung kommen kann. Verwenden Sie das<br>Notebook nur auf einer festen, ebenen Oberfläche. Vermeiden Sie<br>die Blockierung der Luftzirkulation durch andere feste Objekte, wie<br>beispielsweise einen in unmittelbarer Nähe aufgestellten Drucker,<br>oder durch weiche Objekte, wie Kissen, Teppiche oder Kleidung. |
|     |                                        | HINWEIS: Der Lüfter des Computers startet automatisch, um<br>interne Komponenten zu kühlen und den Computer vor<br>Überhitzung zu schützen. Das Ein- und Ausschalten des Lüfters<br>während des Betriebs ist normal.                                                                                                    |
| (9) | Dockinganschluss                       | Zum Anschließen eines optionalen Dockinggeräts.                                                                                                    |

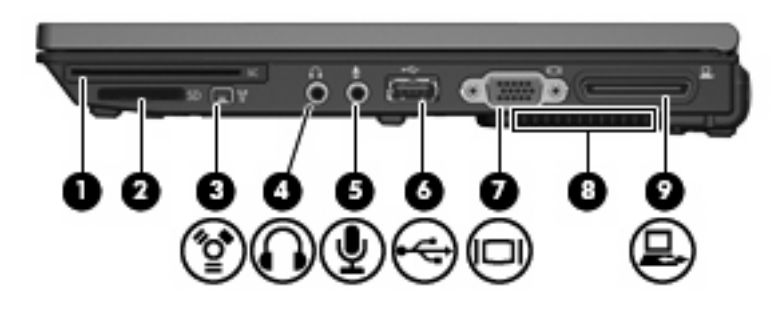

| Komponente |                                          | Beschreibung                                                                                                    |
|------------|------------------------------------------|----------------------------------------------------------------------------------------------------|
| (1)        | Smart Card-Lesegerät (bestimmte Modelle) | Unterstützt Smart Cards und Java™ Cards.                                                                                                    |
| (2)        | Speicherkarten-Lesegerät                 | Unterstützt die folgenden Formate von optionalen digitalen<br>Speicherkarten: Secure Digital (SD)-Speicherkarte,<br>MultiMediaCard (MMC).                                                                                                    |
| (3)        | 1394a-Anschluss                          | Zum Anschließen eines optionalen IEEE 1394- oder 1394a-<br>Geräts, z. B. eines Camcorders.                                                                                                    |
| (4)        | Audioausgangsbuchse (Kopfhörer)          | Zum Übertragen von Audiosignalen, wenn das Gerät an optionale<br>Stereolautsprecher mit eigener Stromversorgung, Kopfhörer,<br>Ohrhörer, ein Headset oder TV-Audio angeschlossen ist.                                                                                                    |
| (5)        | Audioeingangsbuchse (Mikrofon)           | Zum Anschließen eines optionalen Mikrofons eines Computer-<br>Headsets, Stereo-Array- oder Monomikrofons.                                                                                                    |
| (6)        | USB-Anschluss                            | Zum Anschließen eines optionalen USB-Geräts.                                                                                                    |
| (7)        | Anschluss für externen Monitor           | Zum Anschließen eines externen VGA-Monitors oder Projektors.                                                                                                    |
| (8)        | Lüftungsschlitz                          | Sorgt für die erforderliche Luftzirkulation zum Kühlen interner Komponenten.                                                                                                    |
|            |                                          | <b>ACHTUNG:</b> Decken Sie die Lüftungsschlitze nicht ab, da es<br>sonst zu einer Überhitzung kommen kann. Verwenden Sie das<br>Notebook nur auf einer festen, ebenen Oberfläche. Vermeiden Sie<br>die Blockierung der Luftzirkulation durch andere feste Objekte, wie<br>beispielsweise einen in unmittelbarer Nähe aufgestellten Drucker,<br>oder durch weiche Objekte, wie Kissen, Teppiche oder Kleidung. |
|            |                                          | HINWEIS: Der Lüfter des Computers startet automatisch, um<br>interne Komponenten zu kühlen und den Computer vor<br>Überhitzung zu schützen. Das Ein- und Ausschalten des Lüfters<br>während des Betriebs ist normal.                                                                                                    |
| (9)        | Dockinganschluss                         | Zum Anschließen eines optionalen Dockinggeräts.                                                                                                    |

### Komponenten auf der linken Seite

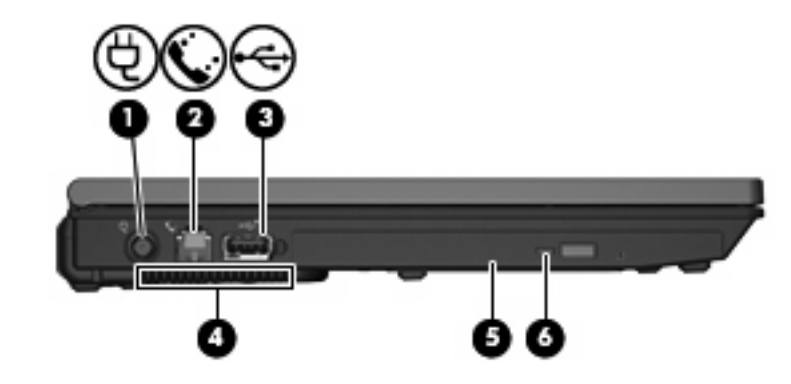

| Komponente |                                        | Beschreibung                                                                                                    |
|------------|----------------------------------------|----------------------------------------------------------------------------------------------------|
| (1)        | Netzanschluss                          | Zum Anschließen eines Netzteils.                                                                                                    |
| (2)        | RJ-11-Buchse (Modem)                   | Zum Anschließen eines Modemkabels.                                                                                                    |
| (3)        | USB-Anschluss                          | Abhängig vom Computermodell ist der USB-Anschluss entweder<br>ein Standard-USB-Anschluss oder ein USB-Anschluss mit<br>Stromversorgung. Über den Standard-USB-Anschluss wird ein<br>optionales USB-Gerät angeschlossen. Ein USB-Anschluss mit<br>Stromversorgung versorgt ein externes Gerät mit Strom, sofern ein<br>USB-Kabel mit Stromversorgung verwendet wird.                                                                                                    |
| (4)        | Lüftungsschlitz                        | Sorgt für die erforderliche Luftzirkulation zum Kühlen interner<br>Komponenten.<br>ACHTUNG: Decken Sie die Lüftungsschlitze nicht ab, da es<br>sonst zu einer Überhitzung kommen kann. Verwenden Sie das<br>Notebook nur auf einer festen, ebenen Oberfläche. Vermeiden Sie<br>die Blockierung der Luftzirkulation durch andere feste Objekte, wie<br>beispielsweise einen in unmittelbarer Nähe aufgestellten Drucker,<br>oder durch weiche Objekte, wie Kissen, Teppiche oder Kleidung.<br>HINWEIS: Der Lüfter des Computers startet automatisch, um<br>interne Komponenten zu kühlen und den Computer vor<br>Überhitzung zu schützen. Das Ein- und Ausschalten des Lüfters<br>während des Betriebs ist normal. |
| (5)        | Optisches Laufwerk (bestimmte Modelle) | Zum Lesen optischer Discs.                                                                                                    |
| (6)        | LED am optischen Laufwerk              | Blinkt: Auf das optische Laufwerk wird soeben zugegriffen.                                                                                                    |

## Komponenten an der Unterseite

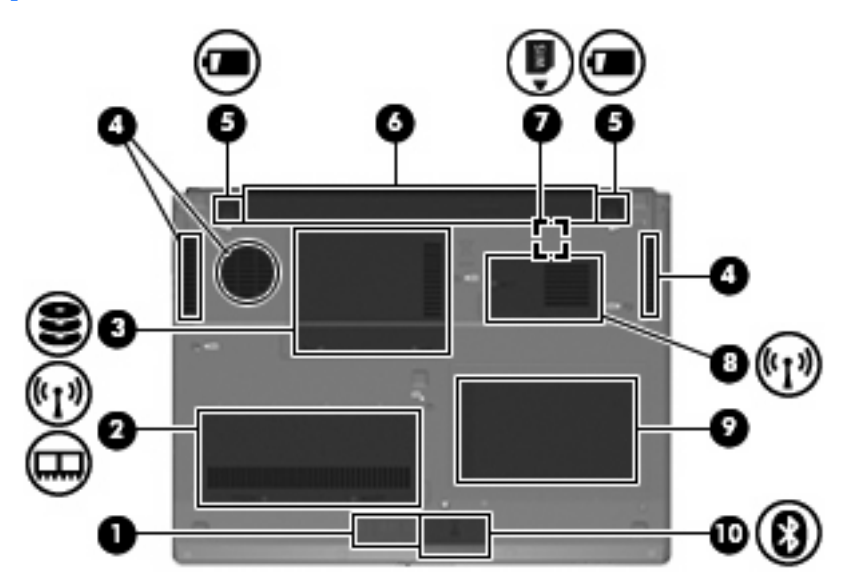

| Komponente |                                | Beschreibung                                                                                                    |
|------------|--------------------------------|----------------------------------------------------------------------------------------------------|
| (1)        | Lautsprecher                   | Dient zur Audioausgabe des Computers.                                                                                                    |
| (2)        | Speichermodul/WLAN-Modul-Fach  | Enthält einen Steckplatz für ein Speichermodul und einen Steckplatz für ein WLAN (Wireless Local Area Network)-Modul.                                                                                                    |
| (3)        | Festplattenschacht             | Enthält die Festplatte.                                                                                                    |
| (4)        | Lüftungsschlitze (3)           | <ul> <li>Sorgen für die erforderliche Luftzirkulation zum Kühlen interner<br/>Komponenten.</li> <li>ACHTUNG: Decken Sie die Lüftungsschlitze nicht ab, da es<br/>sonst zu einer Überhitzung kommen kann. Verwenden Sie das<br/>Notebook nur auf einer festen, ebenen Oberfläche. Vermeiden Sie<br/>die Blockierung der Luftzirkulation durch andere feste Objekte, wie<br/>beispielsweise einen in unmittelbarer Nähe aufgestellten Drucker,<br/>oder durch weiche Objekte, wie Kissen, Teppiche oder Kleidung.</li> <li>HINWEIS: Der Lüfter des Computers startet automatisch, um<br/>interne Komponenten zu kühlen und den Computer vor<br/>Überhitzung zu schützen. Das Ein- und Ausschalten des Lüfters</li> </ul> |
| (5)        | Akku-Entriegelungsschieber (2) | Zum Freigeben des primären Akkus aus dem Akkufach.                                                                                                    |
| (6)        | Akkufach                       | Enthält den Akku.                                                                                                    |
| (7)        | SIM-Steckplatz                 | Kann eine SIM (Subscriber Identity Module)-Karte aufnehmen. Der SIM-Steckplatz befindet sich im Akkufach.                                                                                                    |
| (8)        | WWAN-Modulfach                 | Enthält einen Steckplatz für ein WWAN (Wireless Wide-Area Network)-Modul.                                                                                                    |
| (9)        | Visitenkartenhalterung         | Kann eine Visitenkarte in Standardgröße aufnehmen.                                                                                                    |
| (10)       | Bluetooth-Fach                 | Enthält ein Bluetooth-Gerät (bestimmte Modelle).                                                                                                    |

## Displaykomponenten

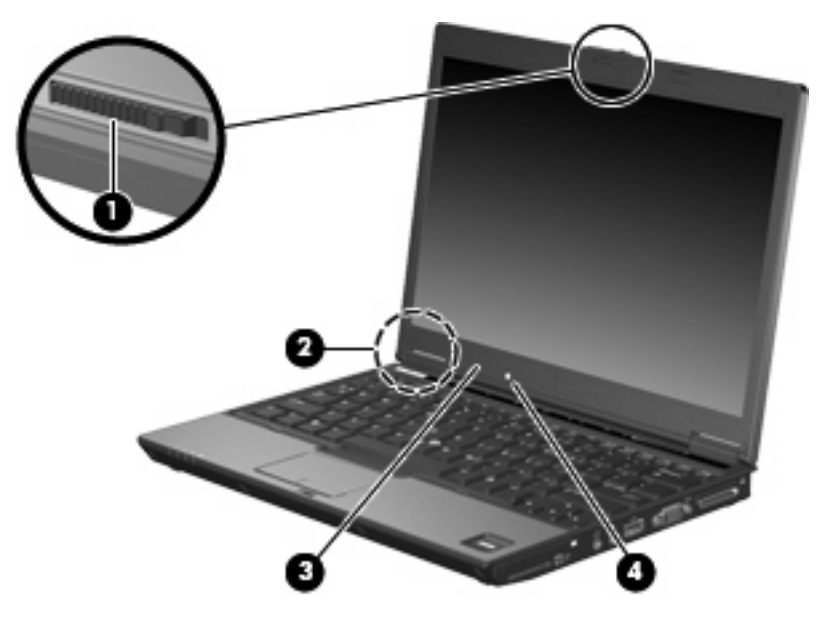

| Komponente |                                  | Beschreibung                                                                                                    |
|------------|----------------------------------|----------------------------------------------------------------------------------------------------|
| (1)        | Display-Entriegelung             | Öffnet den Computer.                                                                                                    |
| (2)        | Schalter für das interne Display | Schaltet das Display aus, wenn es bei eingeschaltetem Computer geschlossen wird.                                                    |
| (3)        | Internes Mikrofon                | Für Audioaufzeichnungen.                                                                                                    |
| (4)        | Lichtsensor                      | Wenn aktiviert, passt der Lichtsensor die Displayhelligkeit<br>basierend auf den Lichtbedingungen Ihrer Umgebung automatisch<br>an. |

### Wireless-Antennen

Zwei Antennen senden und empfangen Signale von Wireless-Geräten zur Kommunikation mit WLANs (Wireless Local Area Networks) und WWANs (Wireless Wide-Area Networks). Diese Antennen sind außen am Computer nicht sichtbar.

Zulassungshinweise für Ihr Land/Ihre Region finden Sie in den *Hinweisen zu Zulassung, Sicherheit und Umweltverträglichkeit* in Hilfe und Support.

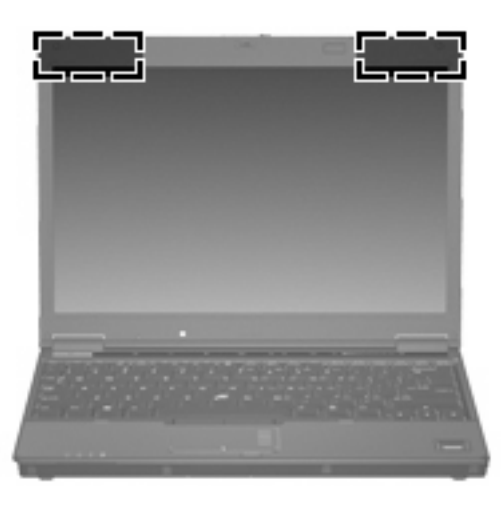

HINWEIS: Achten Sie im Sinne einer optimalen Übertragung darauf, dass sich keine Gegenstände in unmittelbarer Umgebung der Antennen befinden.

### Zusätzliche Hardwarekomponenten

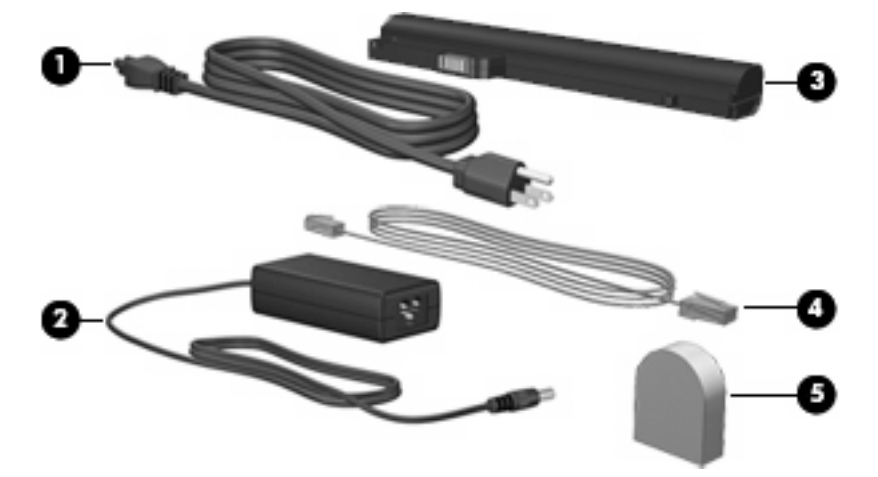

| Komponente                                                                          |                                                          | Beschreibung                                                                                                    |  |
|-------------------------------------------------------------------------------------|----------------------------------------------------------|----------------------------------------------------------------------------------------------------|--|
| (1)                                                                                 | Netzkabel*                                               | Zum Anschließen des Netzteils an eine Steckdose.                                                                |  |
| (2)                                                                                 | Netzteil                                                 | Zum Umwandeln von Wechselstrom in Gleichstrom.                                                                  |  |
| (3)                                                                                 | Akku*                                                    | Zur Stromversorgung des Computers, wenn er nicht an eine externe Stromquelle angeschlossen ist.                 |  |
| (4)                                                                                 | Modemkabel (bestimmte Modelle)*                          | Zum Anschließen des internen Modems an eine RJ-11-<br>Telefonbuchse oder einen landesspezifischen Modemadapter. |  |
| (5)                                                                                 | Landesspezifischer Modemkabeladapter (bestimmte Modelle) | Zum Anpassen des Modemkabels an eine Telefonbuchse, die nicht dem RJ-11-Standard entspricht.                    |  |
| *Modem- und Netzkabel sowie Akkus unterscheiden sich äußerlich je nach Land/Region. |                                                          |                                                                                                    |  |

## 3 Etiketten

Die am Computer angebrachten Etiketten liefern Informationen, die Sie möglicherweise für die Fehlerbeseitigung oder bei Mitnahme des Computers ins Ausland benötigen.

- Service-Etikett Führt den Marken- und Seriennamen des Produkts, die Seriennummer (s/n) sowie die Produktnummer (p/n) Ihres Computers auf. Halten Sie diese Informationen bereit, wenn Sie sich an den technischen Support wenden. Das Service-Etikett ist unten am Computer angebracht.
- Microsoft®-Echtheitszertifikat Enthält den Windows®-Produktschlüssel. Den Produktschlüssel benötigen Sie eventuell, um das Betriebssystem zu aktualisieren oder zu reparieren. Das Zertifikat ist unten am Computer angebracht.
- Zulassungsetikett Enhält Zulassungsinformationen über den Computer. Das Zulassungsetikett ist unten am Computer angebracht.
- Etikett zur Modemzulassung Enthält Zulassungsinformationen über das Modem sowie die amtlichen Symbole, die in einigen Ländern/Regionen erforderlich sind, in denen das Modem für die Verwendung zugelassen wurde. Eventuell benötigen Sie diese Informationen bei Mitnahme des Computers ins Ausland. Das Etikett zur Modemzulassung ist im Speichermodulfach angebracht.
- Zulassungsetikett(en) für Wireless-Geräte (nur bestimmte Modelle) Enthält Informationen über die erhältlichen optionalen Wireless-Geräte und die amtlichen Symbole, die in einigen Ländern/ Regionen erforderlich sind, in denen die Geräte zur Verwendung zugelassen wurden. Ein optionales Gerät kann ein WLAN-Gerät, ein HP UMTS-Modul oder ein optionales Bluetooth®-Gerät sein. Wenn das Computermodell ein oder mehrere Wireless-Geräte enthält, ist mindestens ein Zulassungsetikett im Lieferumfang des Computers enthalten. Eventuell benötigen Sie diese Informationen bei Mitnahme des Computers ins Ausland. Die Zulassungsetiketten für Wireless-Geräte befinden sich im Speichermodulfach.

## Index

#### Symbole/Zahlen

1394a-Anschluss 12

#### Α

Akkuanzeige, Beschreibung 4, 8, 17 Akku-Entriegelungsschieber 14 Akku-Entriegelungsschieber, Beschreibung 14 Akkufach 14, 18 Anschlüsse 1394a 11, 12 Anschließen 11, 12 Externer Monitor 11, 12 Stromversorgung 13 USB 11, 12, 13 Anwendungstaste, Windows 7 Audioausgangsbuchse (Kopfhörer) 11, 12 Audioeingangsbuchse (Mikrofon) 11, 12

#### В

Berührungsempfindlicher Lautstärkeregler, Beschreibung 7 Betriebsanzeigen, Beschreibung 4, 8 Betriebssystem Microsoft-Echtheitszertifikat, Etikett 18 Produktschlüssel 18 Betriebstaste, Beschreibung 6 Bildlauffeld, TouchPad 3 Bluetooth-Etikett 18 Bluetooth-Fach, Beschreibung 14 Bluetooth-Modul, Beschreibung 9 Buchsen Audioausgang (Kopfhörer) 11, 12 Audioeingang (Mikrofon) 11, 12 RJ-11 (Modem) 13 RJ-45 (Netzwerk) 10

#### D

Diebstahlsicherung, Öffnung, Beschreibung 10 Display-Entriegelungsschieber, Beschreibung 9, 15 Displaykomponenten Display-Entriegelungsschieber 15 Internes Display, Schalter 15 Internes Mikrofon 15 Lichtsensor 15 Displayschalter 15 Dockinganschluss 11, 12

#### Е

Echtheitszertifikat, Etikett 18 esc-Taste, Beschreibung 7 Etiketten Bluetooth 18 Microsoft-Echtheitszertifikat 18 Modemzulassung 18 Service-Etikett 18 Wireless-Gerät, Zulassung 18 WLAN 18 Zulassung 18 Externer Monitor, Anschluss 11, 12

#### F

Fächer Akku 18 Bluetooth 14 Speichermodul 14 WLAN-Modul 14 WWAN-Modul 14 Festplattenschacht 14 Feststelltaste, LED, Beschreibung 4 Fingerabdruck-Lesegerät, Beschreibung 7 fn-Taste, Beschreibung 7 Funktionstasten, Beschreibung 7

#### Η

HP Fingerabdruck-Sensor 7

#### I

IEEE 1394a-Anschluss 12 Info-Taste, Beschreibung 6 Internes Mikrofon, Beschreibung 15

#### Κ

Kabel, Netzkabel 17 Komponenten Display 15 Linke Seite 13 Oberseite 3 Rechte Seite 11 Rückseite 10 Unterseite 14 Vorderseite 8 Wireless-Antennen 16 Zusätzliche Hardware 17 Kopfhörerbuchse 12

#### L

Landes-/regionenspezifischer Modemkabeladapter 17 Laufwerke Festplatte 14 Optisch 13 Laufwerksanzeige, Beschreibung 4, 8 Lauter-LED, Beschreibung 5 Lautsprecher, Beschreibung 14 LED am optischen Laufwerk 13 LEDs Akku 4, 8 Feststelltaste 4 Laufwerksanzeige 4, 8 Lauter 5 Leiser 5 num-Modus 5 Optisches Laufwerk 13 Stromversorgung 4, 8 Stummschaltung 5 Wireless 4, 8 Leiser-LED, Beschreibung 5 Lichtsensor, Beschreibung 15 Lüftungsschlitze, Beschreibung 11, 12, 13, 14

#### Μ

Microsoft-Echtheitszertifikat, Etikett 18 Mikrofon, intern 15 Mikrofonbuchse 11 Modemkabel 17 Modemkabeladapter, landesspezifisch 17 Modemzulassung, Etikett 18

#### Ν

Netzanschluss, Beschreibung 13 Netzkabel, Beschreibung 17 Netzteil, Beschreibung 17 num-Modus, LED, Beschreibung 5

#### 0

Optisches Laufwerk 13

#### Ρ

PC Card-Steckplatz, Beschreibung 11 Pointing Stick, Beschreibung 3 Pointing Stick-Tasten, Beschreibung 3 Präsentations-Taste, Beschreibung 6 Produktname und -nummer, Computer 18 Produktschlüssel 18

#### R

Reisen mit dem Computer Modemzulassung, Etikett 18 Wireless-Gerät, Zulassungsetikett 18 RJ-11-Buchse (Modem) 13 RJ-45-Buchse (Netzwerk), Beschreibung 10

#### S

Schächte Akku 14 Festplatte 14 Schalter für das interne Display, Beschreibung 15 Schieber Akku-Entriegelung 14 Display-Entriegelung 9, 15 Seriennummer, Computer 18 Service-Etikett 18 SIM-Steckplatz 14 Smart Card-Lesegerät 12 Speicherkarten-Lesegerät, Beschreibung 11, 12 Speichermodulfach, Beschreibung 14 Steckplatz PC Cards 11 SIM 14 Smart Card-Lesegerät 12 Speicherkarten-Lesegerät 11, 12 Stummschalt-LED, Beschreibung 5 Stummschalttaste. Beschreibung 6

#### т

Tasten Betriebstaste 6 esc 7 fn-Taste 7 Funktionstasten 7 Info 6 Pointing Stick 3 Präsentation 6 Stummschalttaste 6 TouchPad 3 TouchPad ein-/ausschalten 3 Windows-Anwendungstaste 7 Windows-Logo-Taste 7 Wireless 6 Ziffernblocktasten 7 TouchPad 3 TouchPad-Bildlauffeld 3 TouchPad-Ein-/Aus-Taste, Beschreibung 3, 6 TouchPad-Tasten, Beschreibung 3

#### U

USB-Anschlüsse, Beschreibung 11, 12, 13

#### V

Visitenkartenhalterung 14

#### W

Windows-Anwendungstaste, Beschreibung 7 Windows-Logo-Taste, Beschreibung 7 Wireless-Gerät, Zulassungsetikett 18 Wireless-LED, Beschreibung 4, Wireless-Taste, Beschreibung 6 WLAN-Antennen, Beschreibung 16 WLAN-Etikett 18 WLAN-Gerät 18 WLAN-Modulfach 14 WWAN-Antennen, Beschreibung 16 WWAN-Modulfach 14

### Ζ

Ziffernblocktasten, Beschreibung 7 Zulassungsinformationen Modemzulassung, Etikett 18 Wireless-Gerät, Zulassungsetikett 18 Zulassungsetikett 18

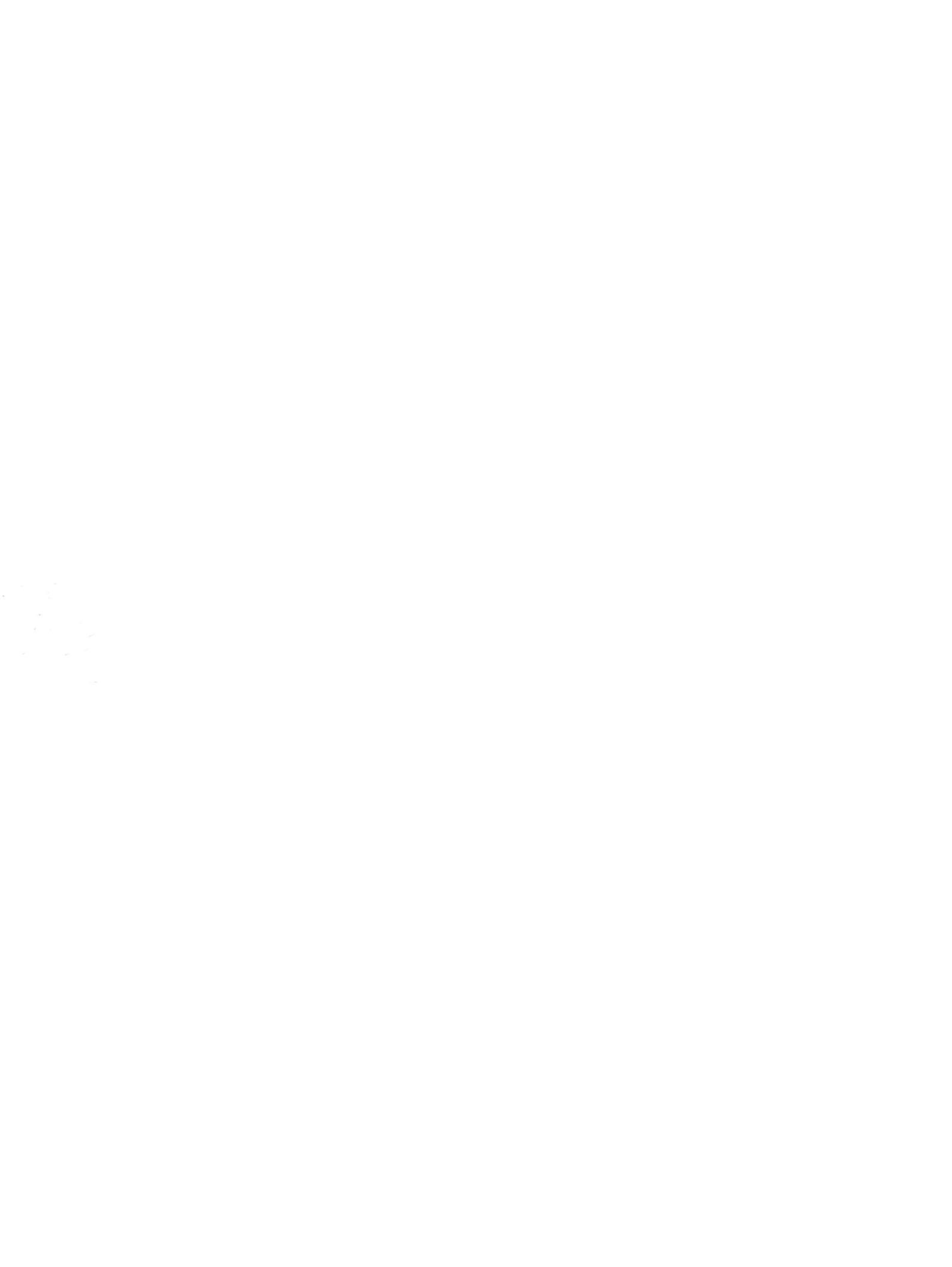